# あんしんクラウド for PaPeRo i ご家族向けWebサービス かんたんご利用マニュアル

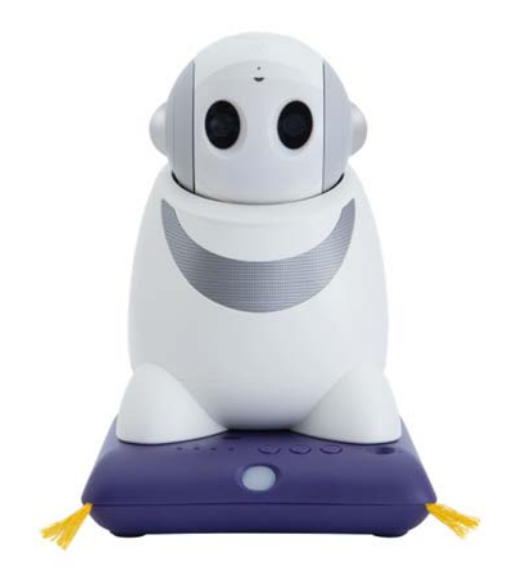

株式会社コンロッド お問い合わせ先 メール:help@connrod.co.jp 電話:092-775-4566(平日10:00~17:00)

Copyright 2018 Connrod Co.,Ltd.

① ログイン

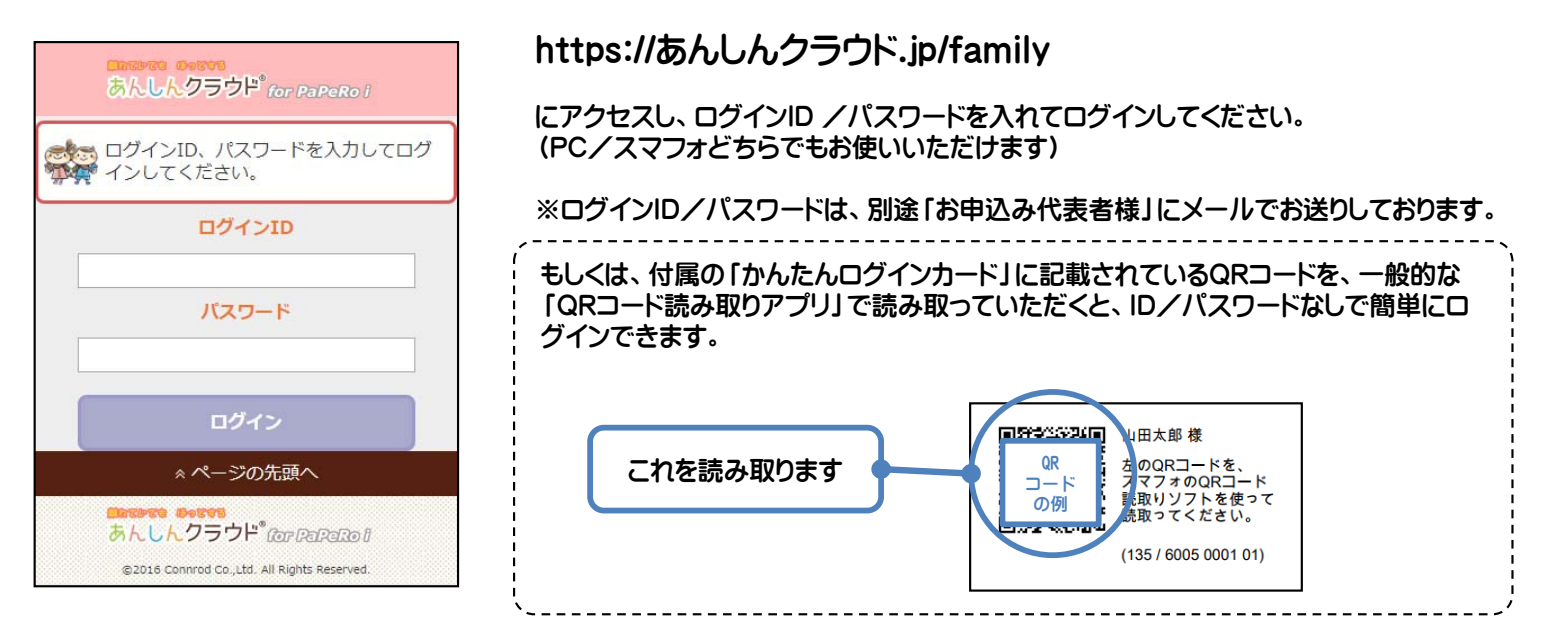

「あんしんクラウド®モバイルアプリ」をご利用いただくと、より簡単にお使いいただけます。 以下のQRコードを読み込んで、アプリをダウンロードしてください。

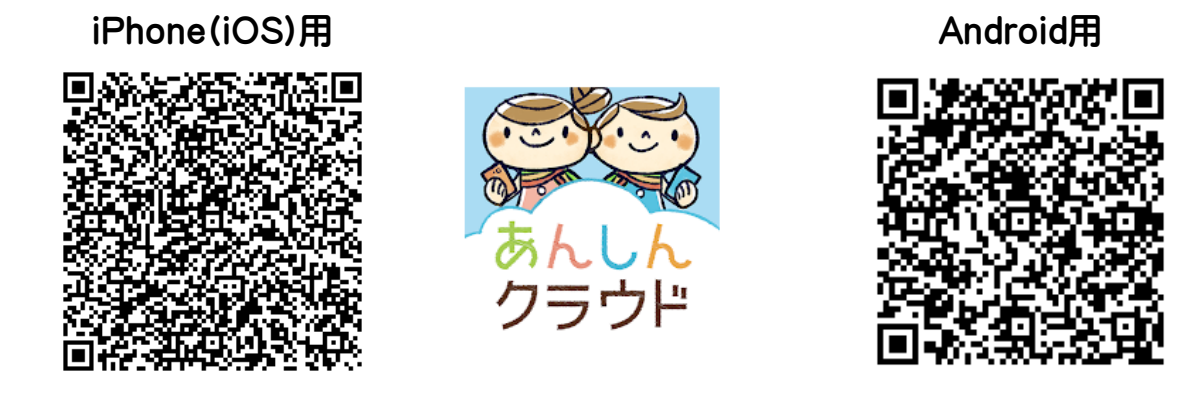

「あんしんクラウド®モバイルアプリ」を起動して、QRコードを読み取ると、アクセスできます。 アプリの使い方は、本マニュアルに記載されているWeb版と同じです。

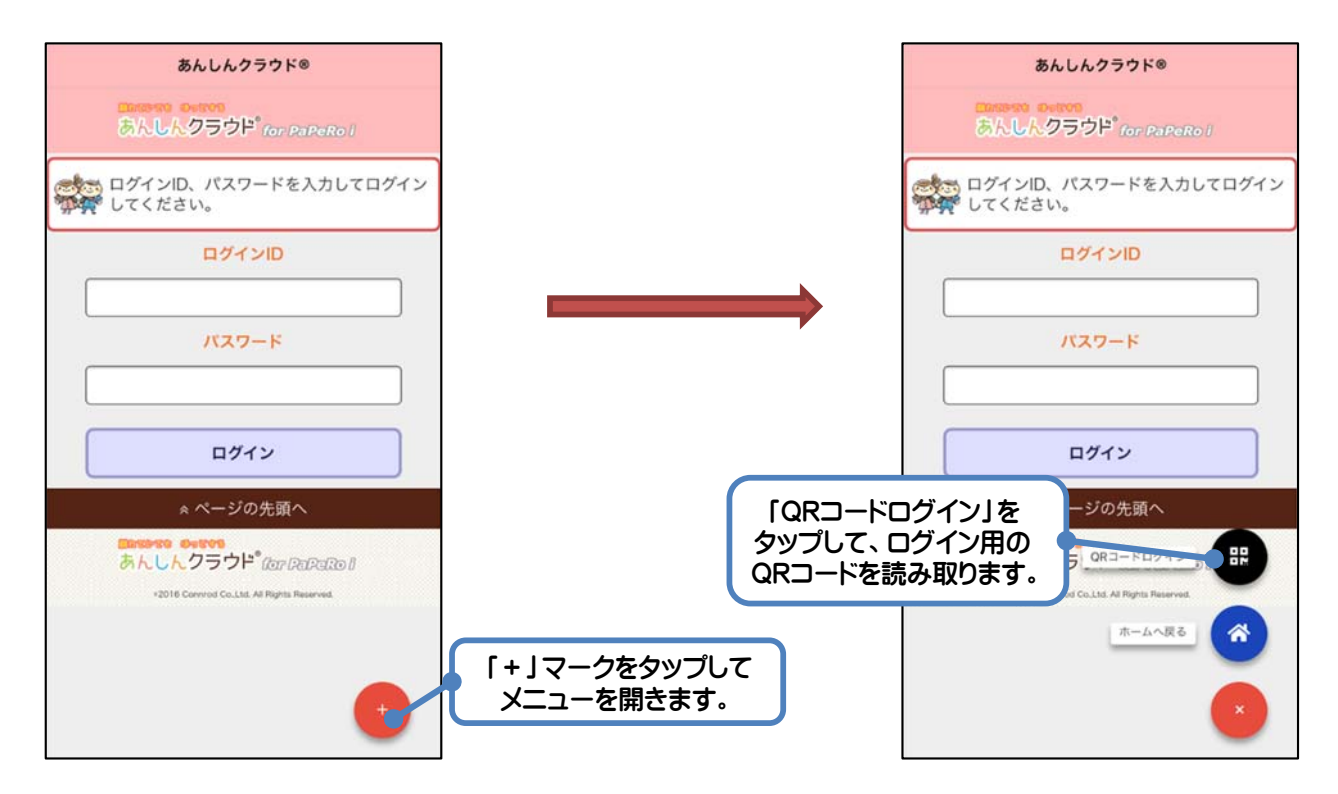

Copyright 2018 Connrod Co.,Ltd.

#### ② メインページ

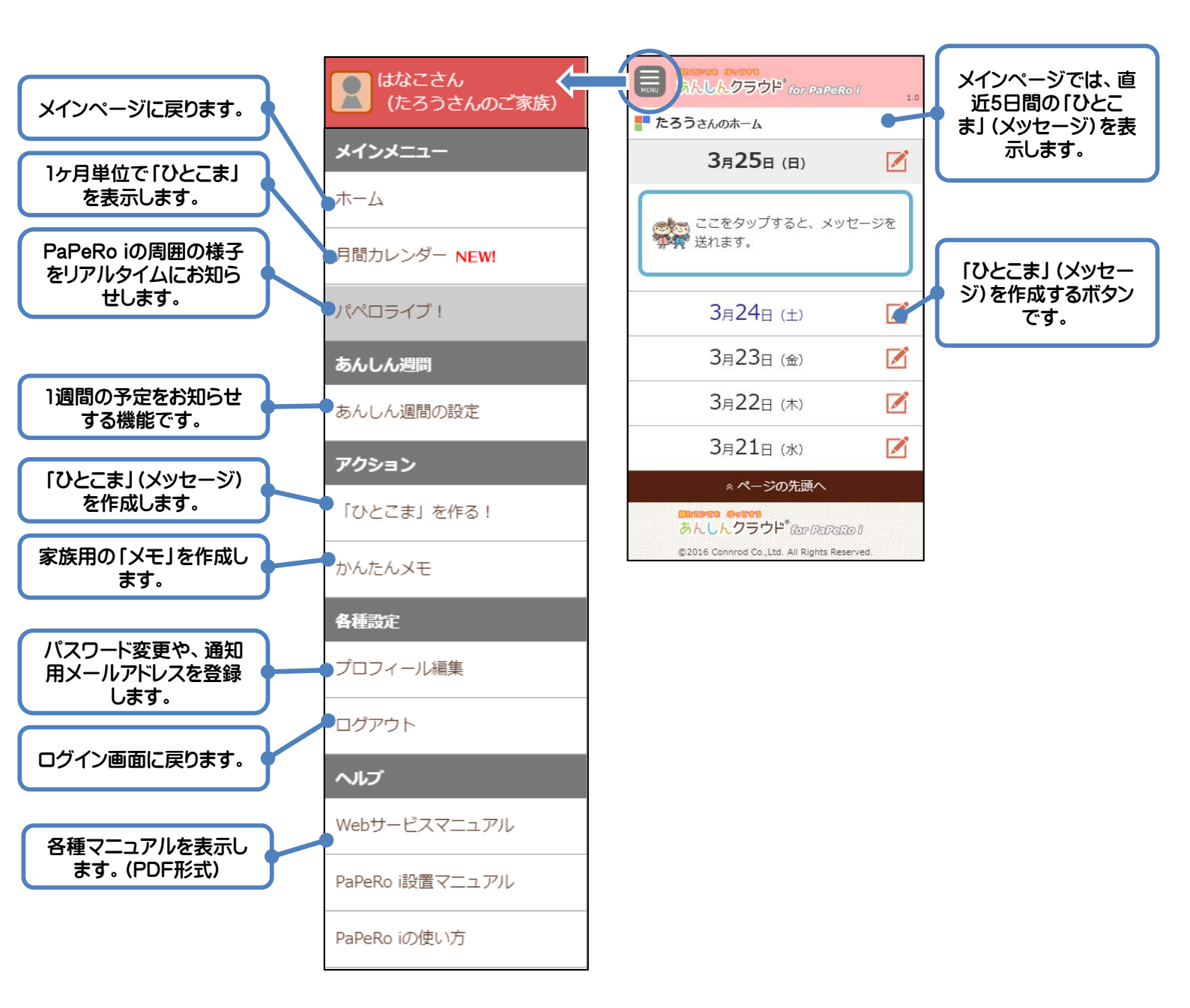

## ③「ひとこま」(メッセージ)を作る

| -                                                                                             |                          |                                                                                    |
|-----------------------------------------------------------------------------------------------|--------------------------|------------------------------------------------------------------------------------|
|                                                                                               | for PaPeRo i             | /ジです。                                                                              |
| ▶ 4月6日(土)の「ひとこま」                                                                              |                          | こ高齢者宅にいるPaPeRo iがメッセージの内容を音声で読み上げます。<br>顔を見つけたら自動的にしゃべり始めますので、メール等と比べて簡単に          |
| たろうさんへ、たのしい「ひとこま」を送<br>ゆましょう!                                                                 |                          | 伝えることができます。                                                                        |
| 通知タイミング                                                                                       |                          | また、写真や動画を送ることもできます。写真や動画は、PaPeRo iに繋<br>がったテレビに表示されます。                             |
| <ul> <li>●顔を見つけたら、お伝え</li> <li>○指定した時刻に、お伝え</li> <li>○9マ:00マ</li> <li>○クナク、カケマノ・ナナ</li> </ul> | とします<br>えます              | <br>  「本題」の中にYouTubeの動画URLを埋め込むこともできます。<br>  https://www.youtube.com/watch?v=XXXXX |
| ○今すぐ、お伝えします                                                                                   |                          | https://youtu.be/XXXXXX<br>埋め込まれた動画は、ひとこまの内容をしゃべり終わったあと、テレビで<br>由生します。             |
|                                                                                               |                          | ※YouTubeの動画をテレビで再生しているとき、PaPeRo iのボタンをどれか押すと、再生を終了します。                             |
| ひとこまに、YouTubeの動画URL                                                                           |                          | -<br>  本文や写真を入力後「完成」 ボタンをクリックして、 確認画面で「これで完<br>  成!」 をクリックしてください。                  |
| https://www.youtube.com/wa<br>https://youtu.be/XXXXXX                                         | tch?v=XXXXX              |                                                                                    |
| を埋め込んでおくと、その動画を<br>URLだけ書いてもOKです。ぜひこ                                                          | テレビで再生します。動画<br>ご活用ください。 | 通知タイミングを「指定した時刻に、お伝えします」にすると、このひとこ                                                 |
| 写真または動画(3点                                                                                    | (まで) 〇空欄可                | よをPaPeRo Iが読み上げる時刻を指定でさるようになります。                                                   |
| ◆動画を添付するときは、<br>混在はできません。ご了承                                                                  | 1点のみで、写真との<br>ください。      | <ul> <li>● 指定した時刻に、お伝えます</li> <li>①9 ▼: 00 ▼</li> </ul>                            |
| ◆動画の長さの目安は30秒<br>す。あまり長い動画は送信                                                                 | 》(最大20MB)で<br>できません。     | 通知タイミングを「今すぐ、お伝えします」にすると、ご高齢者の顔を見つ                                                 |
| ファイルを選択 選択されていません                                                                             |                          | 」 けなくても、約1分以内に、PaPeRo Iかひとこまを読み上けます。<br>                                           |
| ファイルを選択 選択されていません                                                                             |                          | ご高齢者が少し離れたところにいても、声をかけてお知らせしたいときに<br>便利です。                                         |
|                                                                                               |                          | `                                                                                  |
| ファイルを選択 選択されていません                                                                             |                          |                                                                                    |
| 戻る                                                                                            | 完成                       |                                                                                    |

#### ③「ひとこま」(メッセージ)を作る - つづき

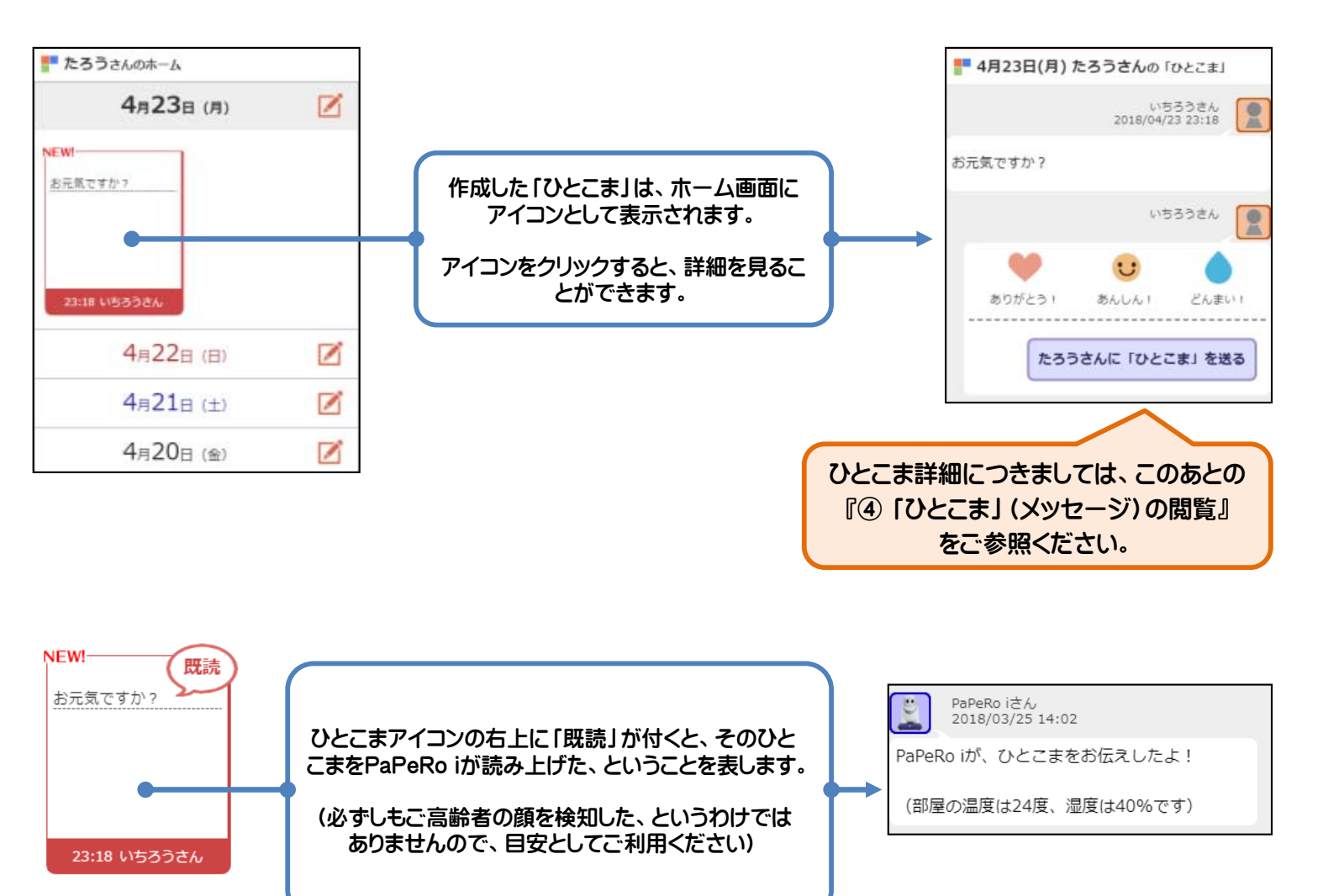

## ③-2「かんたんメモ」を作る

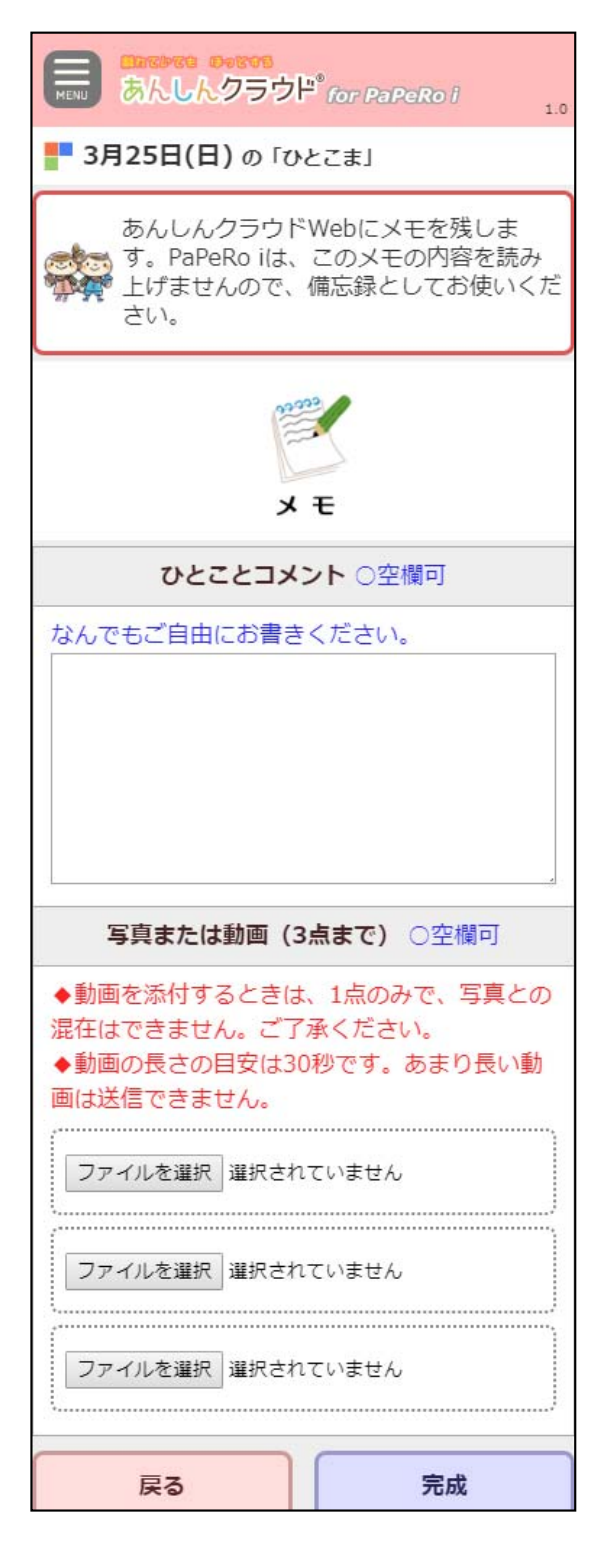

「かんたんメモ」は、家族内で情報を共有するためのメモです。 PaPeRo iは、「かんたんメモ」の内容は読み上げません。

通院の予定や、家族間でのスケジュールの確認などにご利用ください。

※過去の日付で「ひとこま」を作ると、自動的に「かんたんメモ」になります。

#### ③-3「今すぐ周囲を撮影する」

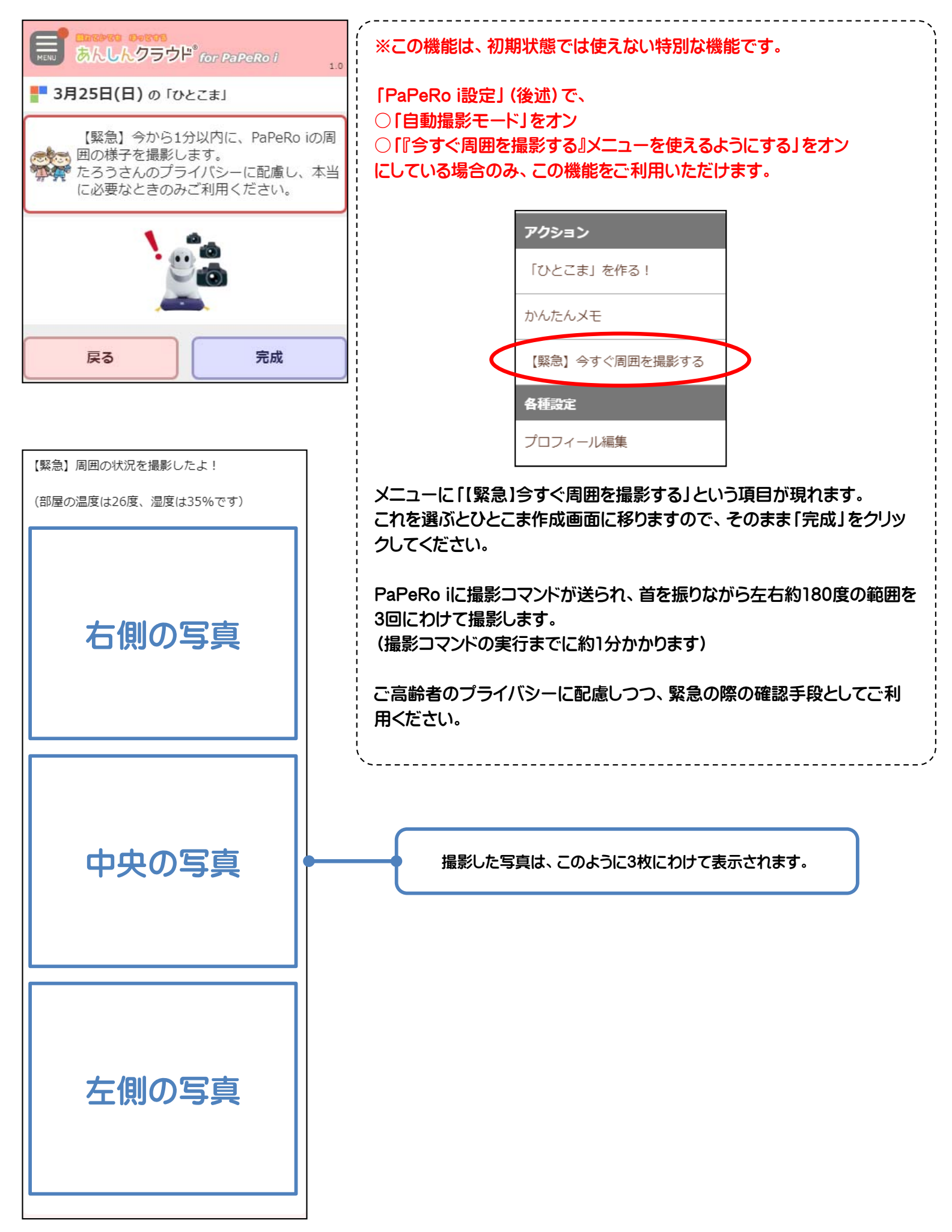

#### ④「ひとこま」(メッセージ)の閲覧

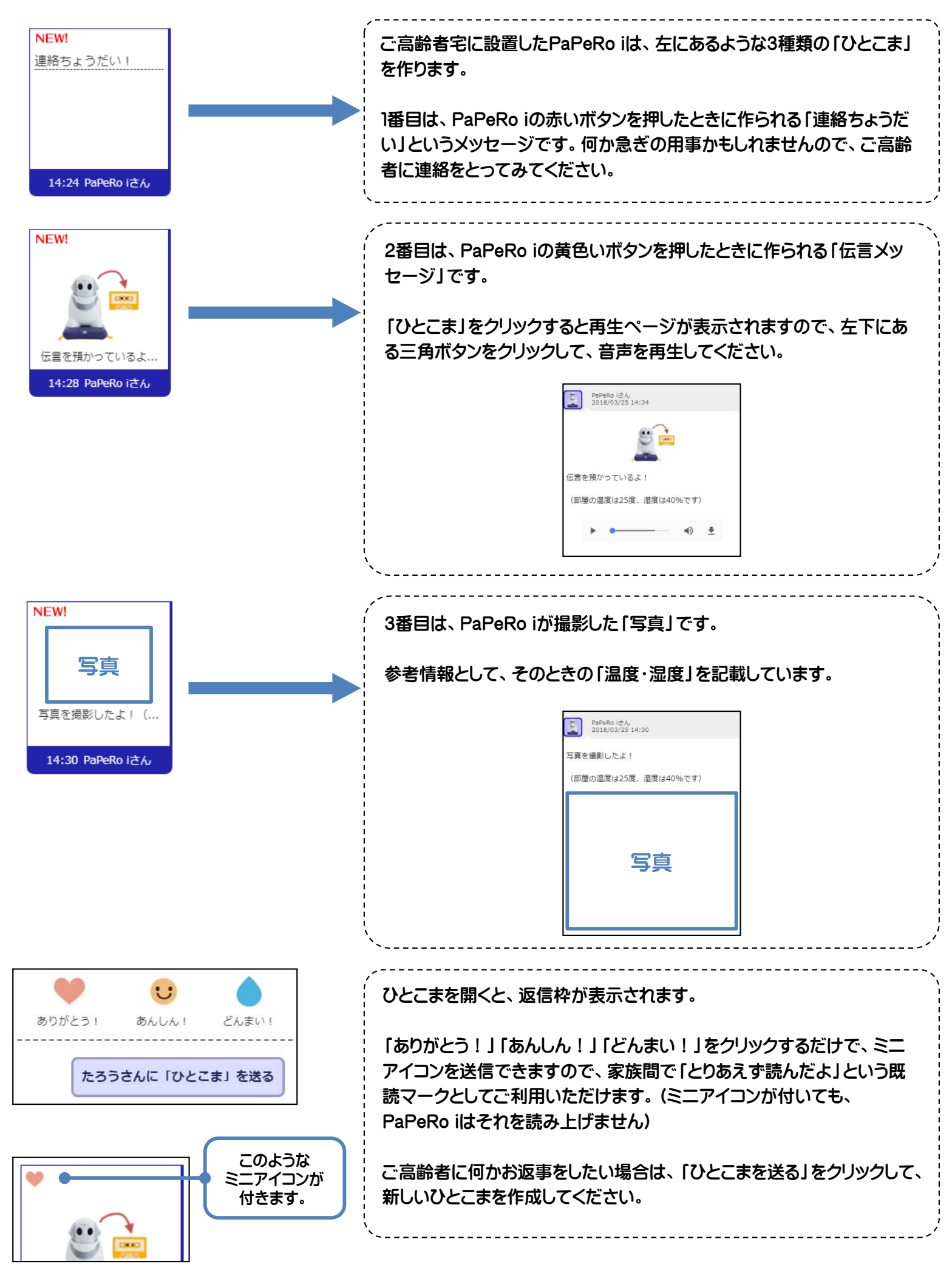

# ⑤ パペロライブ!

| パペロライブ!                                               | PaPeRo iが周囲の状況を察知すると、情報をどんどん送ってきます。<br>最大100件で、古いものから消えていきます。     |
|-------------------------------------------------------|-------------------------------------------------------------------|
| PaPeRo iが、日々の様子をライブでお届け                               | 詳しい内容までは伝えられませんが、ご高齢者の生活のリズムなどをほ<br>んのり感じていただければと思います。            |
| PaPeRo i<br>2018/03/25 12:19<br>まわりが明るくなったよ。誰か、電灯を点けた | PaPeRo iが送ってくる情報は以下の3つです。                                         |
| のかな?                                                  | 1明るさ                                                              |
| 2018/03/25 10:50<br>誰かが、僕の前を通ったみたい!                   | 同田小明るへんつにり喧くんつにりすると、の知らせします。<br>の商センサー                            |
| PaPeRo i<br>2018/03/25 10:30                          | し、顔を見つけたら、お知らせします。                                                |
| 誰かが、僕の前を通ったみたい!                                       | ③時間指定のひとこまへの返事<br>時間を指定して送ったひとこまに、ご高齢者がお返事したらお知らせしま               |
| PaPeRo i<br>2018/03/25 01:39<br>まわりが暗くなったよ。誰か電灯を消したのか | す。                                                                |
| な?                                                    | ※これらの情報は、PaPeRo iのセンサーを使っていますが、必ずしも正<br>確な情報ではないことを、あらかじめご了承ください。 |
| PaPeRo i<br>2018/03/25 01:32                          |                                                                   |

#### ⑥ プロフィール編集

| ▶ いちろうさんのプロフィール変更                                                                                 | IZ\                 |
|---------------------------------------------------------------------------------------------------|---------------------|
| パスワードを変更                                                                                          | 2                   |
| パスワードを変更したいときは、新しいパスワードを<br>以下にご入力ください。確認のため、同じものを2回<br>入力してください。<br>未記入の場合、パスワードは変更されません。        | ・<br>を受<br>し、<br>ま」 |
|                                                                                                   |                     |
| メールアドレス                                                                                           |                     |
| システムからのお知らせ(「ひとこま」作成など)を<br>メールで受け取るには、以下にメールアドレスをご記<br>入ください。<br>(複数設定するときは、1行にひとつずつお書きくだ<br>さい) |                     |
| sample@connrod.co.jp                                                                              |                     |
| 次へ                                                                                                |                     |

〕ログイン用のパスワードを変更できます。 最初のご登録時に自動的に割り当てられたパスワードは、なるべく早め こ、ご自身が覚えやすいものに変更してください。

②メールアドレスを登録しておくと、「ひとこま」が投稿されたときに通知 を受け取ることができます。「連絡ちょうだい」のように急ぎの「ひとこ ま」もありますので、メールアドレスのご登録をお勧めいたします。

### ⑦ あんしん週間

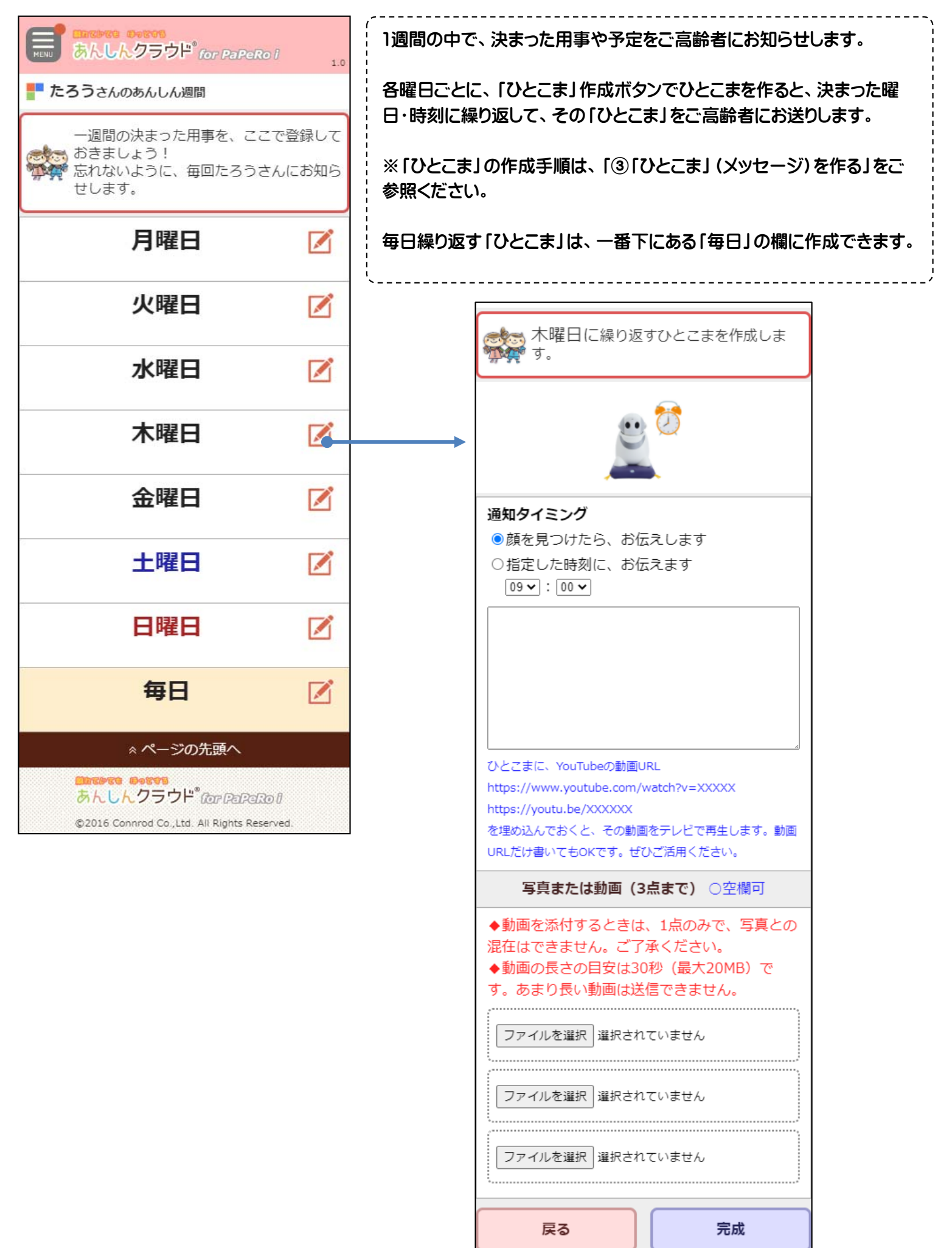

## ⑧お申込み代表者(リーダー)だけの特別メニュー

| いちろうさん<br>(たろうさんのご家族) | お申込み代表者 (リーダー) がログインすると、 左のようなメニューをご<br>利用いただけます。   |
|-----------------------|-----------------------------------------------------|
| メインメニュー               | 通常のメニューと比べて、いくつか追加された項目がありますので、次<br>のページからご説明してきます。 |
| ホーム                   | ر۶                                                  |
| 月間カレンダー               |                                                     |
| パペロライブ!               |                                                     |
| あんしん週間                |                                                     |
| あんしん週間の設定             |                                                     |
| アクション                 |                                                     |
| 「ひとこま」を作る!            |                                                     |
| かんたんメモ                |                                                     |
| 各種設定                  |                                                     |
| プロフィール編集<br>          |                                                     |
| PaPeRo i設定            |                                                     |
| 家族メンバー設定              | 追加されたメニュー項目です。                                      |
| かんたんログイン設定            |                                                     |
| ログアウト                 |                                                     |
| へルプ                   |                                                     |
| Wehサードスマニュアル          |                                                     |

#### ⑧ お申込み代表者 (リーダー) だけの特別メニュー - つづき

| ノロノイール編集   | ·/                                         |
|------------|--------------------------------------------|
| PaPeRo i設定 | をご利用いただけます。                                |
|            | PaPeRo i設定・・・PaPeRo iの動作に関する、さまざな設定を変更します。 |
| 家族メンバー設定   | 家族メンバー設定・・・ご家族メンバーの名前やパフロードを変更したり          |
| かんたんログイン設定 | 新しい家族メンバーを追加したりします。                        |
|            | かんたんログイン設定・・・ご家族ごとに、かんたんにログインできるURL        |
|            | ¦ やQR⊐ードを発行します。<br>`、                      |
|            |                                            |

#### ⑧-2 お申込み代表者 (リーダー) だけの特別メニュー (PaPeRo i設定)

|                                | ,                                      |
|--------------------------------|----------------------------------------|
| ニュースの取得元                       | ◆ニュースの取得元                              |
| 西日本新聞                          | ニュースを読み上げる際の取得元です。                     |
| 天気予報の地域                        |                                        |
|                                | ◆大気予報の地域                               |
|                                | 大気予報を読み上げる際の地域です。                      |
| PaPeRo iの普段の顔向き                |                                        |
|                                | ↓ ◆ PaPeRo iの普段の顔向き                    |
|                                | 設置場所により、上向き・水平・下向きを選べます。               |
| PaPeRo iの声の高さ                  |                                        |
| 標準 ▼                           | ◆PaPeRo iの声の高さ                         |
|                                | PaPeRo iがしゃべるときの声の高さを調整します。            |
| PaPeRo iがご高齢者のメッセージを録音する長<br>さ | いろいろお試しいただき、聞き取りやすい声をお選びください。          |
| 10#0                           |                                        |
|                                | ◆PaPeRoIかご高師者のメッセージを録音する長さ             |
| 自動撮影モード                        | PaPeRo iの黄色ボタンで音声を録音するときの長さです。         |
| ■ PaPeRo iが写直を撮影するとき 通常けご高     | 初期値は10秒ですが、長くしたいときは20秒・30秒が選べます。       |
| 齢者にボタンを押していただきますが、ボタン          |                                        |
| を押さなくても自動的に撮影したいときは、こ          | ◆自動撮影モード                               |
| こにチェックを入れてください。                | 朝昼晩などの写真撮影時には、必ずPaPeRo iの白いボタンを押していた   |
| 朝昼晩のごあいさつ時、伝言録音時、ひと            | ゲくようになっていますが、ボタンを押さなくても自動的に写直を撮る       |
| こまを聞いたときなどに写真を自動撮影し            | - エードにもできます。この設守をオンにする際は、ご言絵をのプライバ     |
| まり。                            | モードにもしごみり。この設定をオノにりる际は、こ同節者のノノイハ       |
| ※この設定を変更するときは、ご高齢者のプラ          | ンフトレーンの記憶してくにさい。                       |
| イバシーに十分配慮してください。               |                                        |
| PaPeRo iがお声かけする時刻              | また、自動撮影モードをオンにすると、さらに2つのオプションを選べるよ     |
|                                | うになります。                                |
| 朝 08:00 ▼                      | □時報メッセージにあわせて、自動的に写真を撮影します。            |
| 昼 11:00 ▼                      | □「今すぐ周囲を撮影する」というメニューを使えるようにします。        |
| 夕万 17:00 ▼                     |                                        |
| ※それぞれ、3時間以上の間隔をあけてくださ          | ●<br>●PaPeRo iがお声かけする時刻                |
| <i>د</i> ،                     | ー 相尾晩にPaPaRo iが顔検知を開始する時刻です。 ご言絵者の生活リブ |
|                                | +                                      |
|                                | ムにの1ノビ ( 設定) ( へんこうい                   |
|                                |                                        |

## ⑧-2 お申込み代表者 (リーダー) だけの特別メニュー (PaPeRo i設定) - つづき

| PaPeRo iが家族からの伝言を繰り返す回数                           |                                                                              |  |
|---------------------------------------------------|------------------------------------------------------------------------------|--|
| 10 •                                              | 「ひとこま」を作ると、ご高齢者の顔を見かけたら読み上げますが、聞き                                            |  |
| ※忙しくて聞きのがすこともあるので、2回以上<br>がオススメです。                | のがしに備えて繰り返し回数を設定できます。                                                        |  |
| PaPeRo iのランダムおしゃべり頻度                              | ◆PaPeRo iのおしゃべり頻度                                                            |  |
| まめにおしゃべりします(1分おきくらい)                              | PaPeRo iは、顔を見かけたら何かしゃべるようになっていますが、その<br>「「頬度を設定できます                          |  |
| ※PaPeRo iと目が合ったらランダムにおしゃべ                         |                                                                              |  |
| いしよりが、その間隔を指定できより。<br>※時報・伝言・朝昼夜のあいさつなど、必要な       | ◆PaPeRo iのおしゃべり時間帯                                                           |  |
| 会話はこの間隔と関係ありません。                                  | PaPeRo iがおしゃべりする時間帯を設定します。 夜間など、おしゃべりさ                                       |  |
| PaPeRo iのランダムおしゃべり時間帯                             | せたくない時間をご指定くたさい。                                                             |  |
| 00:00 • ~ 24:00 •                                 | ◆PaPeRo iがお名前を呼びかけ                                                           |  |
| ※PaPeRo iがランダムにおしゃべりする時間帯<br>を指定できます              | PaPeRo iがご高齢者に話しかける際、お名前を呼ぶかどうかを設定しま                                         |  |
| ※時報・伝言・朝昼夕方のお声かけなど、重要<br>な会話はこの設定の影響を受けません。       | す。                                                                           |  |
| PaPeRo iがお名前を呼びかけ                                 | ◆PaPeRo iと目が合ったらお話を聞く                                                        |  |
| ■ PaPeRo iが話しかけるときに、最初にお名前                        | Pareko Iの白いバタノを押すと、声でいろいろ指示できるようになうて<br>いますが、このオプションをオンにすると、PaPeRo iが顔を見かけただ |  |
| を呼ぶときは、ここにチェックを入れてくださ<br>い。                       | けで自動的に声を聞くモードになります。使い方によってはかえって煩わ                                            |  |
| ※チェックがオンになっていると、「〇〇さ                              | ¦ しくなることもありますので、PaPeRo Iの直き場所なとも考慮して、ご利<br>  田ください                           |  |
| ん、こんにちは」というように、会話の先頭で<br>お名前を呼びます。                |                                                                              |  |
| PaPeRo iと目が合ったらお話を聞く                              | ↓ ◆プライバシーオプション<br>PoPoPo iが提った写真や 録音」た言を ちんしん クラウビのサーバに                      |  |
| ■ PaPeRo iと目が合ったら、自動的にお話を聞<br>き始めます。              | R存しないように設定できます。                                                              |  |
| ※自動的に、白いボタンを押したのと同じ状態                             | ◆PaPeRo iの名前                                                                 |  |
| になります。このこと、みこはシベルルります。                            | PaPeRo iがご高齢者にいろいろ話しかけるとき、自分を呼ぶ名前を変更                                         |  |
| ※「PaPeRo iのランダムおしゃべり頻度」を<br>「いつもおしゃべりします(連続)」以外に設 | いててあり。                                                                       |  |
| 定してください。                                          | 最初は「パペロ」となっています。                                                             |  |
| プライバシーオプション                                       | 例)「パペロが写真を撮るね」「パペロのボタンを押してね」                                                 |  |
| ご高齢者の写真をサーバに残さないようにするには、ここにチェックを入れてください。          | これを、たとえば「ぱぺちゃん」と変更すると、                                                       |  |
| ※PaPeRo iは、どんな場面でも写真を撮らなく<br>なります。                | ーはべちゃんか写具を撮るね」」はべちゃんのボタンを押してね」<br>としゃべるようになります。                              |  |
| ご高齢者の音声をサーバに残さないようにするには、ここにチェックを入れてください。          | ぜひ、ご高齢者の愛着がわくような名前を付けてあげてください。                                               |  |
| ※PaPeRo iの「伝言」機能が使えなくなりま                          |                                                                              |  |
| <i>ज</i> .                                        |                                                                              |  |
| PaPeRo iの名前                                       |                                                                              |  |
|                                                   |                                                                              |  |
| ※PaPeRo Iか何か話すとき、目分のことをこう<br>呼びます。                |                                                                              |  |
| 例1) 「パペロのボタンを押してね」「パペロが                           |                                                                              |  |
| ∧ッヒーンを読み上りるよ」 例2)「パペ太郎のボタンを押してね」「パペ太              |                                                                              |  |
| 郎がメッヤージを読み上げるよし                                   | ·                                                                            |  |

⑧-2 お申込み代表者 (リーダー) だけの特別メニュー (PaPeRo i設定) - つづき

| 時報メッセージ (1時間ごとにしゃべります)         ※空白にしておくと時報自体をしゃべりません。夜間はなるべく空白にしておきましょう。         ※「ニュース」とだけ書いておくと、今日のニュースをしゃべります。ぜひご活用ください。         00:00         01:00         01:00         03:00         04:00         05:00         06:00         07:00         地口は上く照らたっ         PaPeRo iがおしゃべりする内容 | <ul> <li>◆時報メッセージ</li> <li>時報メッセージは、PaPeRo iが1時間ごとに必ず読み上げます。(空白のときは何も言いません)</li> <li>特別な単語を書いておくと、PaPeRo iが情報を取得してしゃべります。</li> <li>「ニュース」 今日のニュース</li> <li>「今日の天気」 今日の天気予報</li> <li>「明日の天気」 明日の天気予報</li> <li>●PaPeRo iがおしゃべりする内容</li> <li>PaPeRo iが顔を見つけたらおしゃべりする内容を設定します。</li> <li>朝昼夕方のおしゃべりは、時間帯によって変わります。「いつでもおしゃべり」は、時間帯にかかわらずしゃべります。ここで設定されたメッセージか</li> </ul> |
|----------------------------------------------------------------------------------------------------|----------------------------------------------------------------------------------------------------|
| おしゃべりする内容を、いったん白紙にする<br>おしゃべりする内容を、初期状態に戻す                                                                                                    | ら、ランダムにひとつ選んでご高齢者に話しかけます。<br>また、弊社でご用意したおしゃべり内容も自動的に「いつでもおしゃべり」                                                                                                    |
| 朝のおしゃべり (08:00~11:00)<br>朝   昼   夕方   いつでも<br>1 <sup>今日のお天気は、どうかな?</sup><br>2 <sup>今日は、何をするのかな?</sup>                                                                                                    | もし、PaPeRo iがおしゃべりする内容をきっちり設定し、弊社でご用意したものをしゃべらせたくないときは、下にある<br>システムが用意したメッセージを「いつでもおしゃべり」に含めない。<br>をオンにすると、弊社でご用意した内容はおしゃべりしないようになります。                                                                                                    |
| 3<br>今日は、誰か来るのかな?<br>3<br>以下はシステムが用意しているもので、「いつ<br>でもおしゃべり」に自動的に含まれます。                                                                                                    | 「おしゃべりする内容を、いったん白紙にする」ボタンで、内容をすべて削<br>除して、お好きな内容に変更していただけます。<br>初期状態に戻すには「おしゃべりする内容を、初期状態に戻す」 ボタンを<br>クリックしてください。                                                                                                    |
| このメッセージをPaPeRo iにしゃべらせたくな<br>いときは、以下のチェックをオンにしてくださ<br>い。<br>■ システムが用意したメッセージを「いつでも<br>おしゃべり」に含めない。<br>なぞなぞだよ。食べると安心するケーキは、                                                                                                    |                                                                                                    |
| なあに? わかるかな~。答えはね、ホットケ<br>ーキだよ。<br>なぞなぞだよ。まっすぐ歩いていても、ぐる<br>ぐる回ってしまう人は、誰かな? わかるかな<br>~。答えはね、おまわりさんだよ。<br>なぞなぞだよ。紐に絡まって遊ぶ鳥って、ど                                                                                                    |                                                                                                    |
|                                                                                                    |                                                                                                    |

#### ⑧-2 お申込み代表者 (リーダー) だけの特別メニュー (PaPeRo i設定) - つづき

|                                                                                                    | 1                                                                                |
|----------------------------------------------------------------------------------------------------|----------------------------------------------------------------------------------|
| PaPeRo iに言葉を教える                                                                                                    | ↓<br>◆PaPeRo iに言葉を                                                               |
| PaPeRo iが認識できる言葉を、ここで設定でき<br>キオ                                                                                                    | PaPeRo iが認識でき                                                                    |
| A 9 。<br>PaPeRo iの白いボタンを押して、「PaPeRo iに<br>話しかける言葉」を話すと、「PaPeRo iからの<br>反応」に書かれた内容をPaPeRo iがしゃべりま<br>す。<br>もとからある言葉(「写真を撮って」など)で<br>も、ここで設定した反応の方が優先されます。 | PaPeRo iの白いボタ<br>と、「PaPeRo iの反」<br>もとからある言葉(「<br>が優先されます。                        |
| たとえば、「写真を撮って」という言葉に、<br>「写真は、また今度ね」という反応を設定する<br>と、PaPeRo iに「写真を撮って」と話しかけて<br>も写真は撮影せず、「写真は、また今度ね」と<br>しゃべるだけになります。                                      | たとえば、「写真を撮<br>反応を設定すると、F<br>影せず、「写真は、ま                                           |
| 「PaPeRo iに話しかける言葉」は、なるべく簡<br>潔な単語が適しています。<br>例)「元気」「風邪」「薬」など                                                                                             | 「PaPeRo iに話しか<br>例)「元気」「風邪」「                                                     |
| 「PaPeRo iからの反応」には、PaPeRo iがし<br>ゃべる内容を記入してください。1行に1つず<br>つ書きます。複数行あるときは、その都度、ラ<br>ンダムにどれかの行を選んでしゃべります。<br>しゃべる内容にYouTubeの動画URL                           | 「PaPeRo iからの反<br>さい。1行に1つずつ<br>を選んでしゃべります                                        |
| https://www.youtube.com/watch?<br>v=XXXXX<br>https://youtu.be/XXXXXX<br>を埋め込んでおくと、しゃべったあとに、その<br>YouTube動画をテレビで再生します。動画URL<br>だけ書いてもOKです。ぜひご活用ください。      | しゃべる内容に、You<br>https://www.youtu<br>https://youtu.be/X<br>を埋め込むことがで<br>画を自動的にテレビ |
| 1 PaPeRoiに話しかける言葉<br>PaPeRoiの反応                                                                                                    | そうな動画や、体操<br>介してみてください。                                                          |
| 2 PaPeRo iに話しかける言葉<br>PaPeRo iの反応                                                                                                    | ※YouTubeの動画な<br>れか押すと、再生を約                                                       |
| 3 PaPeRo iに話しかける言葉<br>PaPeRo iの反応                                                                                                    |                                                                                  |
|                                                                                                    |                                                                                  |

◆PaPeRo iに言葉を教える

PaPeRo iが認識できる言葉を、ここで設定できます。

PaPeRo iの白いボタンを押して、「PaPeRo iに話しかける言葉」を話す と、「PaPeRo iの反応」に書かれた内容をPaPeRo iがしゃべります。 もとからある言葉(「写真を撮って」など)でも、ここで設定した反応の方 が優先されます。

たとえば、「写真を撮って」という言葉に、「写真は、また今度ね」という 反応を設定すると、PaPeRo iに「写真を撮って」と話しかけても写真は撮 影せず、「写真は、また今度ね」としゃべるだけになります。

「PaPeRo iに話しかける言葉」は、なるべく簡潔な単語が適しています。 例)「元気」「風邪」「薬」など

「PaPeRo iからの反応」には、PaPeRo iがしゃべる内容を記入してくだ さい。1行に1つずつ書きます。複数行あるときは、ランダムにどれかの行 を選んでしゃべります。

しゃべる内容に、YouTubeの動画URL https://www.youtube.com/watch?v=XXXXX https://youtu.be/XXXXXX を埋め込むことができます。内容をしゃべったあとに、そのYouTube動 画を自動的にテレビで再生します。動画URLだけ書いてもOKです。面白 そうな動画や、体操など役に立つ動画を見つけたら、ぜひご高齢者に紹

※YouTubeの動画をテレビで再生しているとき、PaPeRo iのボタンをどれか押すと、再生を終了します。

#### ⑧-3 お申込み代表者様だけの特別メニュー(家族メンバー設定)

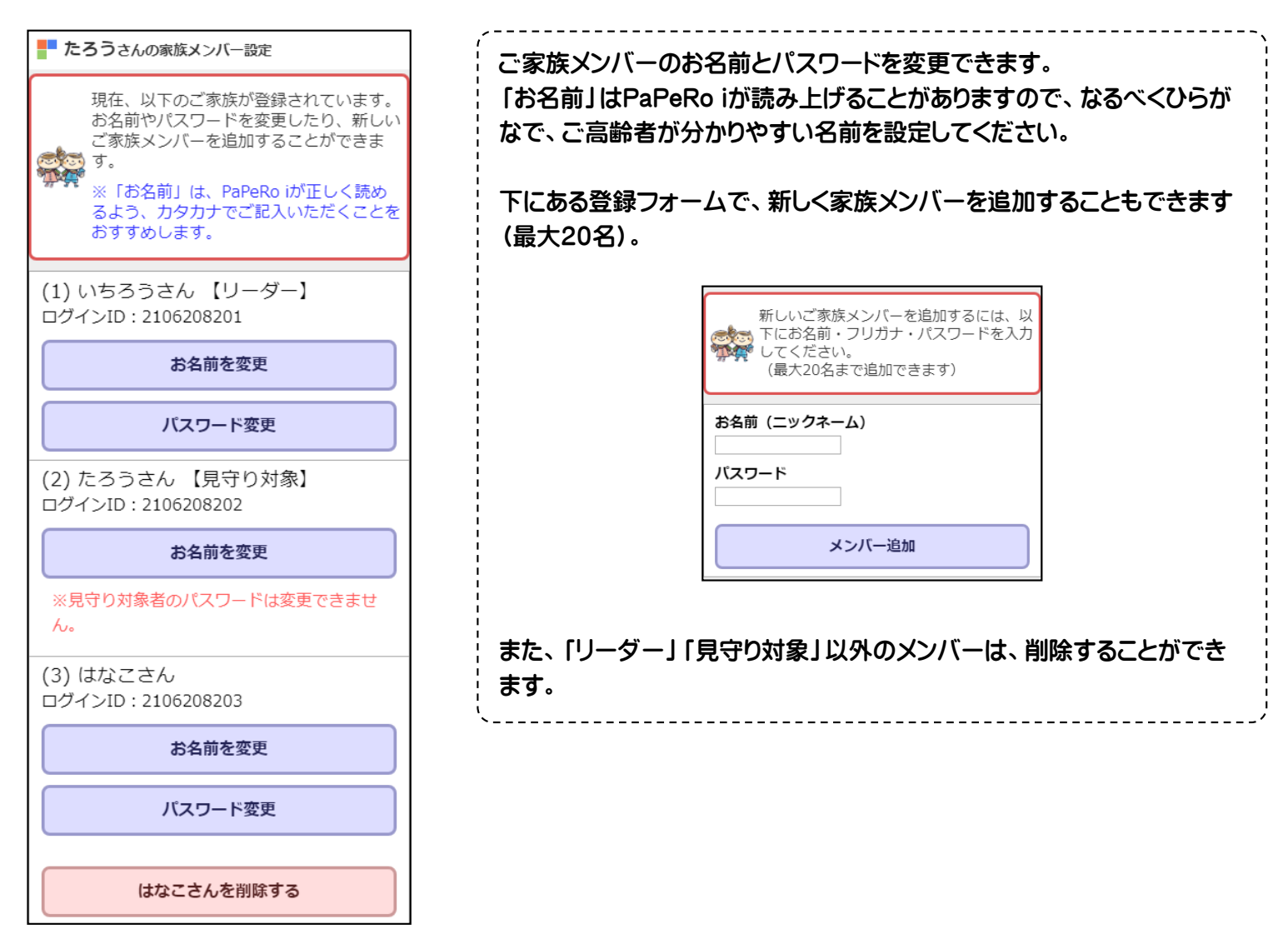

#### ⑧-4 お申込み代表者様だけの特別メニュー(かんたんログイン設定)

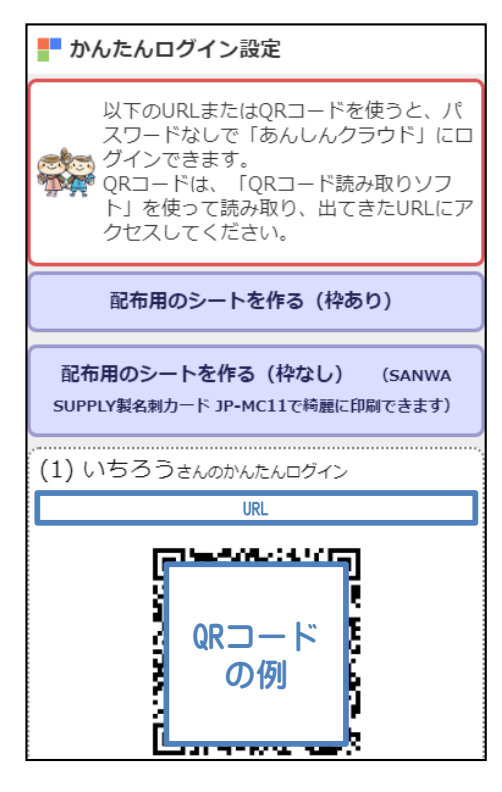

ご家族メンバーごとに、簡単にログインできるURLやQRコードをご用意 しています。 ご家族メンバーが「あんしんクラウド for PaPeRo i」を使い始めるときに、 この情報を印刷したり、メールで送ったりしてください。 「配布用のシートを作る」をクリックすると、A4サイズに最大10名分の情 報を掲載したPDFをダウンロードできます。 また、「SANWA SUPPLY製名刺カード JP-MC11」をお使いいただくと、 名刺カードの大きさにあわせて印刷しますので、ミシン目に沿って簡単に 切り離すことができ、ご家族に配布するときに便利です。 しんクラウド for PaPeRoi かんたんログインカード Roi かんたんログインカード の内は一回 いちろう様 たちののRコー を開始日 たろう様 たのQRコードを、 は、ロシロマ、スマフォのQRコード していた。 読取りソフトを使って 読取ってください。 そくう かか 左のORコードを、 この C コン スマフォのORコード そこの かい 該取りソフトを使って これ ロックロ 該取ってください。 (1278/2106 2082 あんしんクラウド for PaPeRoi かんたんログインカード この時間にはなる様 なのRコードを、 ないため、たてフォののRコード ないため、スマフォののRコード ないため、説取りソフトを使って したがれない、読取りソフトを使って

① PaPeRo iは、常時インターネットを使って情報をやりとりしています。PaPeRo i をモバイルルータと一緒にお使いになっている場合、言葉の認識や発話などで、タ イムラグが発生することがあります。PaPeRo iの操作は、余裕をもって行うように、 お願いいたします。ボタンを続けて何回も押すと、故障の原因となりますので、お気 をつけください。

#### 「あんしんクラウド for PaPeRo i ご家族向けWebサービス」 のご利用ガイドは以上です。

このたびは、「あんしんクラウド for PaPeRo i」をお申し込みいただき、 誠にありがとうございました。

ご家族間でのコミュニケーションや、ロボットを通じたインターネットのサービ スなど、ふだんの生活が少し楽しくなるように、お役に立てれば幸いです。

ご不明な点がありましたら、お気軽にお問合せください。

株式会社コンロッド お問い合せ窓口 メール:help@connrod.co.jp 電話:092-775-4566(平日10:00~17:00)

※このマニュアルは、弊社Webサイトでも公開しています。 https://あんしんクラウド.jp の「Q&A」のページにございますので、 必要なときにダウンロードしてご利用いただければと思います。